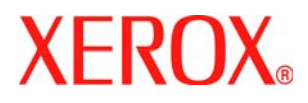

# 快速指南 <sup>適用於 Windows Vista</sup>

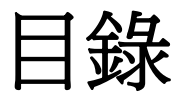

第1章:系統需求

#### 第2章:在 WINDOWS 中安裝印表機軟體

| 安裝軟體以進行本機列印 | <br>2 |
|-------------|-------|
| 安裝軟體以進行網路列印 | <br>5 |

第3章:使用 WIA 驅動程式進行掃描

如需本指南中未涉及的詳細資訊及說明,請參閱「使用指南」。

按一下這里以存取「使用指南」。

### 1 系統需求

開始之前,確保系統滿足下列需求:

#### Windows

| 項目    | Vista Home Basic                         | Vista Home Premium/<br>Business/Ultimate                                                    |
|-------|------------------------------------------|---------------------------------------------------------------------------------------------|
| CPU   | 1 GHz 32 位元 (x86) 或<br>64 位元 (x64) 處理器   | 1 GHz 32 位元 (x86) 或<br>64 位元 (x64) 處理器                                                      |
| 記憶體   | 512 MB 的系統記憶體                            | 1 GB 的系統記憶體                                                                                 |
| 硬碟    | 20 GB 硬碟驅動器,<br>至少具有 15 GB 的可<br>用空間     | 40 GB 硬碟驅動器,至少具有<br>15 GB 的可用空間                                                             |
| 圖形卡   | 支援 DirectX 9 圖形,<br>並具有 32 MB 的圖形<br>記憶體 | 憑藉 WDDM 驅動程式支援<br>DirectX 9 圖形<br>128 MB 的圖形記憶體<br>(最小値)、硬體中的 Pixel<br>Shader 2.0、每像素 32 位元 |
| 可選磁碟機 | DVD-ROM 光碟機                              | DVD-ROM 光碟機                                                                                 |
|       | 音訊輸出                                     | 音訊輸出                                                                                        |
| 其他    | <b>Internet</b> 存取<br>(可能要收費)            | Internet 存取<br>(可能要收費)                                                                      |

注意:對於 Windows Vista,具有管理員權限的使用者可以安裝該軟體。

• XEROX® 與 Phaser® 爲 Xerox Corporation 在美國和 / 或其他國家或 地區的商標。

• Adobe Reader®、Acrobat® 和 PostScript® 為 Adobe Systems Incorporated 在美國和 / 或其他國家或地區的商標。

• Microsoft®、Vista™與 Windows® 為 Microsoft Corporation 在美國和/或其他國家或地區的商標。

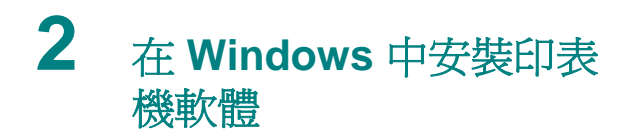

#### 安裝印表機軟體

您可以安裝印表機軟體以進行本機列印或網路列印。若要在電腦上安裝 印表機軟體,請根據使用中的印表機來執行正確的安裝程序。

印表機驅動程式是可讓您的電腦與印表機進行通訊的軟體。安裝驅動程 式的步驟會因爲您使用的作業系統而有所不同。

開始安裝前,請先關閉 PC 上所有的應用程式。

#### 安裝軟體以進行本機列印

所謂本機印表機是指使用印表機隨附的印表機續線(例如 USB 纜線或 平行埠纜線)直接與您的電腦相連的印表機。如果您的印表機已連接至 網路,請挑過此步驟然後至第5頁的「安裝軟體以進行網路列印」。

您可以使用一般方法或自訂方法來安裝印表機軟體。

注意:若在安裝步驟中出現「新增硬體精靈」視窗,請按一下對話方塊 右上角的 ▲ 將該視窗關閉,或按一下**取消**。

#### 典型安裝

建議大多數使用者選擇此安裝方式。印表機作業所需的所有元件均會被安裝。

- 1 請確定印表機已連接至您的電腦,並且電源已經開啓。
- 2 將隨附光碟插入您的 CD-ROM 光碟機。 光碟會自動執行,並出現安裝視窗。 如果您使用 Windows Vista,請按一下開始 → 所有程式 → 配件 → 執行,然後輸入 X:\Setup.exe。

若自動播放 視窗出現在 Windows Vista 中,請按一下安裝或執行程式 欄位中的執行 Setup.exe,然後按一下使用者帳戶控制 視窗中的繼續。

| XEROX. 🤍                        | V | 9        |          | × |
|---------------------------------|---|----------|----------|---|
| 安裝軟體                            |   |          |          |   |
| 檢閱使用手冊<br>安裝 Acrobat Reader(可選) |   |          |          |   |
| 安裝 SetIP 公用程式(可選)               |   |          |          |   |
|                                 |   | 變更<br>結束 | 語言<br>程式 |   |

#### 3 按一下**下一步**。

•如有必要,請從下拉式清單中選取一種語言。

4 選擇本機列印的典型安裝。按一下下一步。

|                          | X                       |
|--------------------------|-------------------------|
| 選擇安裝類型                   | XEROX.                  |
| 選擇所要的類型,然後按一7            | 「「下一步」技通・               |
| ☞ <sup>体地印表确的典型安</sup> 度 | 編畫接達接至使用者電腦的裝置安裝預設元件。   |
| C 網路印表線的典型安<br>ਓ         | 系明路上的被置安装款證。            |
| ○ 自訂安裝                   | 可以選擇安裝落項。 建锑霉蜜使用香渍博此搏製。 |
|                          | ◆医照 下ーヂ> 取消             |

注意:如果您的印表機沒有網路功能,「本機印表機的典型安裝」將 不會出現在畫面上。

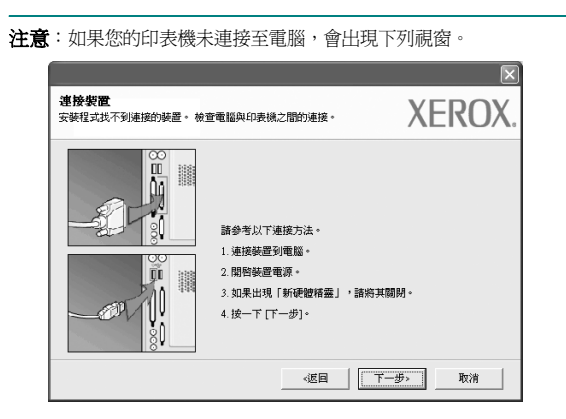

- 連接印表機後,按一下下一步。
- 您目前不想連接印表機,請按一下下一步,然後在後續畫面上按否。
   系統就會開始安裝,安裝結束後不會列印測試頁。
- •本「使用指南」出現的`安裝視窗會因爲使用的印表機和介面而有所不同。
- 5 安裝完成之後,螢幕上將出現詢問您是否列印測試頁的視窗。如果 您選擇列印測試頁,請勾選核取方塊,然後按一下下一步。 否則,您只需按一下下一步然後跳過跳至步驟7。
- 6 若測試頁列印正確,請按一下**是**。

如果列印不正確,請按否重新列印。

7 如果您想要註冊成為 Xerox 印表機的使用者,以便收到有關 Xerox 的資訊,請選取核取方塊,然後按一下完成。您將會連接至 Xerox 網站。

否則您只需按一下完成。

#### 自訂安裝

您可以選擇要安裝的個別元件。

- 1 請確定印表機已連接至您的電腦,並且電源已經開啓。
- 2 將隨附光碟插入您的 CD-ROM 光碟機。 光碟會自動執行,並出現安裝視窗。 如果您使用 Windows Vista,請按一下開始 → 所有程式 → 配件 → 執行,然後輸入 X:\Setup.exe。 若自動播放 視窗出現在 Windows Vista 中,請按一下安裝或執行程 式 欄位中的執行 Setup.exe,然後按一下使用者帳戶控制 視窗中的 曲續。

| XEROX. 🦃 🔍 🧊 💓                                               |  |
|--------------------------------------------------------------|--|
| 安裝軟體<br>松潤使用手冊<br>安裝 Acrobat Reader(可選)<br>安裝 SetIP 公用程式(可選) |  |
| 變更語言<br>結束程式                                                 |  |

#### 3 按一下**下一步**。

- 必要,請從下拉式清單中選取一種語言。
- 檢閱使用手冊:讓您檢視本「使用指南」。如果您的電腦尚未 安裝 Adobe Reader,請按一下此選項,將自動爲您安裝 Adobe Reader。
- **4** 選擇**自訂安裝**。按一下**下一步**。

| 遷擇安裝類型           | XEROX.                 |
|------------------|------------------------|
| 選擇所要的類型,然後按一下    | 下一步] 按鈕。               |
| C 本地印表機的典型安<br>委 | 爲直接連接至使用者電腦的裝置安装預設元件。  |
| ○ 網路印表機的典型安      | 爲網路上的疑濫安装軟體。           |
| • <u>目訂安装</u>    | 可以選擇安裝遵項。建議專業使用者選擇此類型。 |
|                  | (返回) 下一歩 取消            |

5 隨即會出現本機上可用的印表機清單。請從清單中選取想要安裝的 印表機,然後按一下**下一步**。

| 27月1日表機連接埠<br>1月1日表機要使用的連接埠。                                     | XERO                                             |
|------------------------------------------------------------------|--------------------------------------------------|
| <sup>-</sup> 本地或 TCP/IP 連接埠<br>- 共用印表機 (UNC)<br>- 新増 TCP/IP 連接埠。 |                                                  |
|                                                                  |                                                  |
| 從下面的清單中選擇印表機。<br>清單。                                             | 如果下面沒有顯示您的印表機,請按一下 [更新] 以重新整理                    |
| 従下面的活単中選擇印表機。<br>清單。<br>印表機名稿<br>で Kerox Phaser                  | 如果下面沒有蘭示您的印表機。請按一下[更新]以重新整理<br>IP/連接堆名稱<br>本法通接增 |
| 従下面的高単中選擇印表機。<br>:<br>:<br>:<br>:<br>:<br>:<br>:                 | 如果下面沒有輸示該的印要機。 翻按一下 [更新] 以重新整理                   |
| 從了面的清重中選擇和表機。<br>清重。<br>「印表機名編<br>© <sup>Kerrox Fhaser</sup>     | 如果下面沒有職示說的印要機。 副按一下 更新 以重新整理                     |
| 後下面的高單中選擇印要機。<br>「印要機名稱<br>C<br><sup>1</sup> derox Phaser        | 如果下面沒有關示說的印要機。 關於一下 便新) 以重新整理                    |

6 選取您的印表機,然後按一下**下一步**。

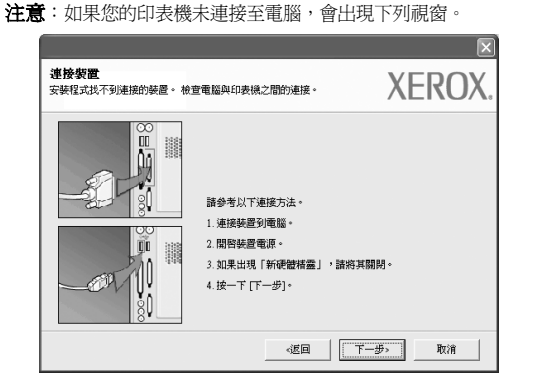

- 連接印表機後,按一下下一步。
- 如果您目前不想連接印表機,請按一下下一步,然後在後續畫面上按 否。系統就會開始安裝,安裝結束後不會列印測試頁。
- •本「使用指南」出現的安裝屍窗會因爲使用的印表機和介面而有所不同。

7 選取要安裝的元件,然後按一下下一步。

| 遷擇要安裝的元件 · | XEROX        |
|------------|--------------|
| 選擇元件       | 選擇要安裝的元件。    |
| <br>受互標資料次 | Зыка         |
|            | - 返回 下一步> 取済 |

#### 注意:您可以按一下[瀏覽]以變更想要的安裝資料夾。

- 8 安裝完成之後,螢幕上將出現詢問您是否列印測試頁的視窗。如果 您選擇列印測試頁,請勾選核取方塊,然後按一下下一步。 否則,您只需按一下下一步然後跳過跳至步驟10。
- 9 若測試頁列印正確,請按一下是。 如果列印不正確,請按否重新列印。

**10** 按一下完成。

#### 安裝軟體以進行網路列印

當您將印表機連接至網路時,您必須先組態設定印表機的TCP/IP設定。 在您指定並確認TCP/IP設定之後,您就可以開始在網路中的每部電腦 上安裝軟體。

您可以使用一般方法或自訂方法來安裝印表機軟體。

#### 典型安裝

建議大多數使用者選擇此安裝方式。印表機作業所需的所有元件均會被 安裝。

- 請確定印表機已連接至您的網路,同時印表機電源已開啓。如需有 關連接至網路的詳細資訊,請參閱印表機隨附的「使用指南」。
- 2 將隨附光碟插入您的 CD-ROM 光碟機。 光碟會自動執行,並出現安裝視窗。 如果您使用 Windows Vista,請按一下開始 → 所有程式 → 配件 →執行,然後輸入 X:\Setup.exe。 若自動播放 視窗出現在 Windows Vista 中,請按一下安裝或執行程

石自動油放航窗口洗住 Windows Visia 中小語按下及表现我们在 式欄位中的執行 Setup.exe,然後按一下使用者帳戶控制 視窗中的繼續。

|                       |   |       |          | × |
|-----------------------|---|-------|----------|---|
| XEROX. 🤍              | 0 | 0     | 0        | 3 |
|                       |   |       |          |   |
| 安裝軟體                  |   |       |          |   |
| 檢閱使用手冊                |   |       |          |   |
| 安裝 Acrobat Reader(可證) |   |       |          |   |
| 安裝 SetIP 公用程式(可選)     |   |       |          |   |
|                       |   | SAF W | 150      |   |
|                       |   | 安庆    | 暗日<br>程式 |   |
|                       |   | THOTO |          |   |

- 3 按一下**下一步**。
  - •如有必要,請從下拉式清單中選取一種語言。
  - 檢閱使用手冊:讓您檢視本「使用指南」。如果您的電腦尚未 安裝 Adobe Reader,請按一下此選項,將自動爲您安裝 Adobe Reader。

4 選擇網路印表機的典型安裝。按一下下一步。

|                              | X                      |
|------------------------------|------------------------|
| 德擇安裝類型                       | XEROX.                 |
| 選擇所要的類型,然後按一下                | 「「一步」該題・               |
| ○ <sup>本地印表摄</sup> 的典型安<br>使 | 為直接連接至使用者電腦的裝置安裝預設元件。  |
| で 親端印表後的典型安<br>英             | 爲網路上的凝固支装款證。           |
| ○ 自打安装                       | 可以道博安統進項。建領專業使用省進擇此錄聖。 |
|                              | ◎返回 「一歩>」 取消           |

5 隨即會出現網路上可用的印表機清單。請從清單中選取想要安裝的 印表機,然後按一下**下一步**。

|                              | ×                     |
|------------------------------|-----------------------|
| 選擇印表機連接線<br>選擇印表機要使用的準接地。    | XEROX.                |
| С ТСРИР 18                   |                       |
| ○ 共用印表機 (UNC)                |                       |
| ○ 新増 ICP/IP 連接埠。             |                       |
| 從下面的活單中選擇印表機。如果下面没有顯示<br>活單。 | 您的印表镜,脑被一下 (更新) 以重新整理 |
| 印表操名稿                        | IP/連接埠名稱              |
|                              |                       |
|                              | 更新                    |
| [                            | (2日) 下一歩) 取消          |

果您在清單中沒有看見您的印表機,請按一下更新以重新整理清單,或是選取新增TCP/IP 連接埠以便將您的印表機新增至網路中。若要將印表機新增至網路,請輸入印表機的連接埠名稱以及 IP 位址。

若要檢查印表機的 IP 位址或 MAC 位址,請列印組態頁。

注意:若在網路中找不到機器,請關閉防火牆,然後按一下更新。

6 安裝完成之後,螢幕上將出現詢問您是否列印測試頁的視窗。如果 需要,請選取對應的核取方塊然後按一下完成。 否則您只需按一下完成。

#### 自訂安裝

您可以選擇個別的元件以安裝並設定特定的 IP 位址。

- 請確定印表機已連接至您的網路,同時印表機電源已開啓。如需有 關連接至網路的詳細資訊,請參閱印表機隨附的「使用指南」。
- 2 將隨附光碟插入您的 CD-ROM 光碟機。 光碟會自動執行,並出現安裝視窗。 如果您使用 Windows Vista,請按一下開始 → 所有程式 → 配件 → 執行,然後輸入 X:\Setup.exe。

若自動播放 視窗出現在 Windows Vista 中,請按一下安裝或執行程式 欄位中的 執行 Setup.exe,然後按一下使用者帳戶控制 視窗中的繼續。

| XEROX. 🦃 🔍 🧊 💓                                       |  |
|------------------------------------------------------|--|
| 安裝軟體                                                 |  |
| 桧関使用手冊<br>安裝 Acrobat Reader(可選)<br>安裝 SetIP 公用程式(可選) |  |
| 變更部言<br>結束程式                                         |  |

- 3 按一下下一步。
  - •如有必要,請從下拉式清單中選取一種語言。
  - 檢閱使用手冊:讓您檢視本「使用指南」。如果您的電腦尚未 安裝 Adobe Reader,請按一下此選項,將自動爲您安裝 Adobe Reader。
- 4 選擇**自訂安裝**。按一下下一步。

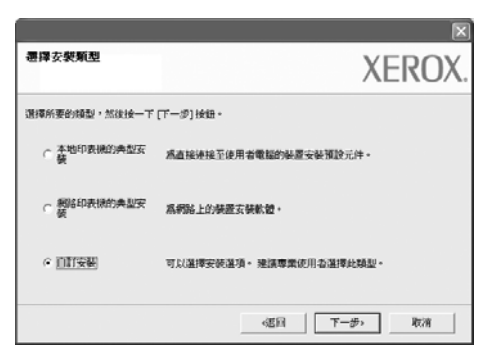

5 隨即會出現網路上可用的印表機清單。請從清單中選取想要安裝的 印表機,然後按一下**下一步**。

|                                                                                     | ×                          |
|-------------------------------------------------------------------------------------|----------------------------|
| <b>遰擇印表機連接埠</b><br>選擇印表線要使用的連接埠。                                                    | XEROX.                     |
| <ul> <li>○ 本地式 TCPAP 連接堆</li> <li>○ 共用印表機 (UNC)</li> <li>○ 新増 TCPAP 連接堆。</li> </ul> |                            |
| 從下面的清單中選擇印表號。如果下<br>清單。                                                             | 面没有脑示您的印表镜,請按一下 [更新] 以重新整理 |
| 印表操名稱                                                                               | IP/連環埠名編                   |
|                                                                                     |                            |
| 1                                                                                   |                            |
| <b>設定</b> IP 位址                                                                     | 「近日」 下一歩・ 取消               |

如果您在清單中沒有看見您的印表機,請按一下更新以重新整理清單,或是選取新增TCP/IP連接埠以便將您的印表機新增至網路中。若要將印表機新增至網路,請輸入印表機的連接埠名稱以及IP位址。

若要檢查印表機的 IP 位址或 MAC 位址,請列印網路組態頁。

注意:若在網路中找不到機器,請關閉防火牆,然後按一下更新。

|                 |               |                     | / *     |              |
|-----------------|---------------|---------------------|---------|--------------|
| 印表裸名稱           | I             | ?位址                 | MAC     | 址            |
| XRX0000f0a07f09 | 10.88.194.236 | 00008               | a07109  |              |
| XRX0000H0a90601 | 10.88.194.22  | 00008               | 0a90601 |              |
| XRX0000f0a4bcaa | 10.88.194.134 | 00008               | la4bcaa |              |
| 資訊              |               |                     |         | 更新           |
| 印表機 MAC 位址:     | 1             | 000010a90601        |         |              |
| P 位址:           |               | 10 . 88 . 194 . 22  |         | (0.455.50m ( |
| 子網路這章:          | 1             | 255 . 255 . 255 . 0 | -       | 3CMB12       |
| 1122 新闻会社       | 1             | 10 . 88 . 194 . 1   |         |              |

| 要決:若要在特定的網路印表機上設定特定的 IP 位址,請按一下設定<br>IP 位址按鈕。隨即會出現「設定 IP 位址」視窗。請進行下列步驟:                                                                      |
|----------------------------------------------------------------------------------------------------|
| <ul> <li>a. 從清單中選取要以特定 IP 位址設定的印表機。</li> <li>b. 以手動方式為印表機組態設定 IP 位址、子網路遮罩和閘道,<br/>然後按一下設定以便為網路印表機設定特定的 IP 位址。</li> <li>c. 按一下下一步。</li> </ul> |

6 選取要安裝的元件。在選取元件之後,隨即會出現下列視窗。您也可以變更印表機名稱、將印表機設定為在網路上共用、將印表機設定為 預設印表機,以及變更每部印表機的連接埠名稱。按一下下一步。

| <b>上定印表機</b><br>更要安裝的印表機能    | Ê•                                                        | XEROX.                                                       |
|------------------------------|-----------------------------------------------------------|--------------------------------------------------------------|
| 印表機名稱                        | 連接埠 預設印                                                   | 中表號 共用名稱                                                     |
| ■ 可以選擇名類<br>的其他使用者<br>呈調整的共生 | 並在印書線名編欄位中輸入新名編。<br>包歇使用此印書線,講接一下共用名<br>名編。如是相談台の時後回後回個後回 | 以變更印要視名質。 如果希望網路上<br>質機位中的技術方塊,輸入使用者容<br>课時。 関始一下了 領ម 一提合中的技 |
| 鈕*                           | HIM DUTUBRUPLY ACTUACY                                    | ACIAL TRUE L L L'ANDE L MUNE - MUNE                          |

若要在伺服器上安裝此軟體,請選取**在伺服器上設定此印表機**核取 方塊。

7 安裝完成之後,螢幕上將出現詢問您是否列印測試頁的視窗。如果 需要,請選取對應的核取方塊然後按一下完成。

否則您只需按一下**完成**。

## 3 使用 WIA 驅動程式進行掃描

您的機器也支援以 Windows 影像擷取 (WIA) 驅動程式來掃描影像。WIA 是一個由 Microsoft® Windows® Vista 所提供的標準元件,用於搭配數 位相機與掃描器使用。與 TWAIN 驅動程式不同,WIA 驅動程式可讓您 掃描影像並對其進行簡單地操作而無需使用其他軟體。

#### 您的設備沒有此功能。

注意: WIA 驅動程式僅能在具有 USB 連接埠的 Windows Vista 上運作。

1 以列印面朝上將文件載入 DADF (或 ADF)。

或者

您也可以將單面文件面朝下放在掃描器玻璃上,然後關閉掃描 器蓋。

- 2 按一下開始 → 控制台 → 硬體和聲音 → 掃描器與數位相機。
- 3 按一下掃描文件或圖片。Windows 傳真和掃描 應用程式隨即自動 開啓。

注意:若要檢視掃描器,使用者可以按一下檢視掃描器與數位相機

- 4 按一下「新建掃描」,掃描驅動程式隨即開啓。
- 5 選擇您的掃描喜好設定,並按一下預覽來查看您的喜好設定會如何 影響相片。
- 6 按一下**掃描**。

**注意**:若您想要取消掃描工作,請按下「掃描器與相機精靈」中的 「**取消」**按鈕。